野洲市スマート申請 操作マニュアル

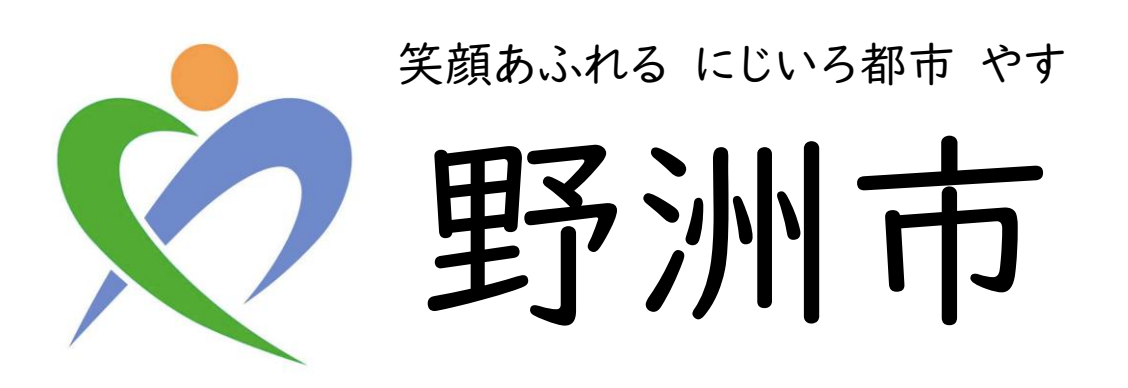

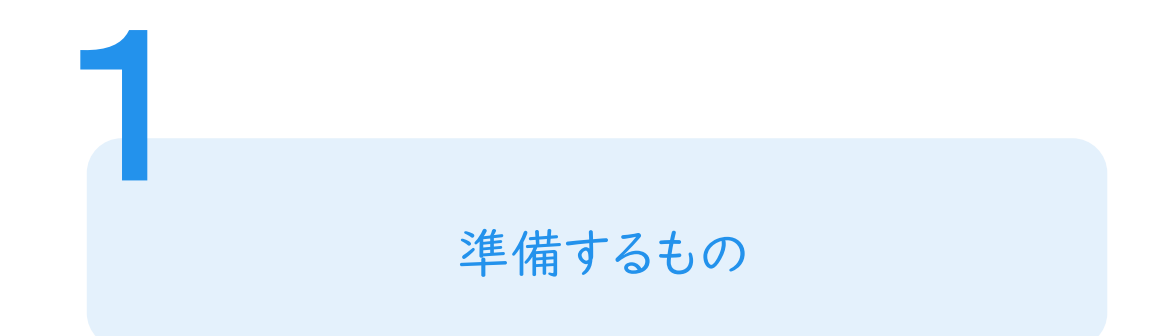

手続きの種類によって準備するものが異なります。

以下の表を参考に、必要なものをご準備ください。

|                                                       | マイナンバー<br>カード | スマートフォン | スマートフォンアプリ<br>(Graffer Identitiy)*1 | 署名用電子証明書<br>暗証番号 <sup>※2</sup> | クレジットカード |
|-------------------------------------------------------|---------------|---------|-------------------------------------|--------------------------------|----------|
| 本人確認が<br>必要な手続き(①)                                    | 0             | 0       | 0                                   | 0                              |          |
| 手数料決済が必要な<br>手続き(②)                                   | 0             | 0       | 0                                   | 0                              | 0        |
| <ol> <li>②に該当しない</li> <li>手続き<sup>*3</sup></li> </ol> |               |         |                                     |                                |          |

\*'iOSの場合 <u>https://apps.apple.com/us/app/graffer-identity/id1484937227?l=ja&ls=1</u> Androidの場合 <u>https://play.google.com/store/apps/details?id=jp.graffer.jpkimobile</u> \*2英数字が混在した6から16文字の暗証番号

※3手続きによっては他に準備物が必要な場合もあります。詳しくは各手続のページや通知文をご確認ください。

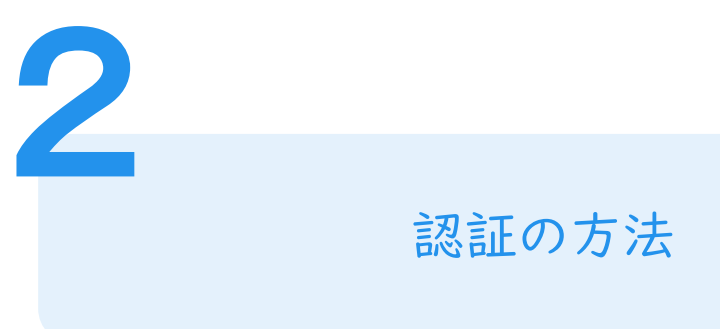

### 認証の方法については、以下の2通りがあります。

| 方法            | 備考                                             |
|---------------|------------------------------------------------|
| アカウントを使用する場合  | 申請データの一時保存や、過去に行った申請の内容を引用して<br>再度申請することが可能です。 |
| アカウントを使用しない場合 | メールアドレスのみの確認で認証できますが、申請データは保存<br>されません。        |

### 更に、アカウントを使用する場合は、以下の2通りがあります。

| 方法                | 備考                                  |
|-------------------|-------------------------------------|
| LINE・Googleアカウントを | GoogleやLINEのアカウントを所有している場合は、それらの登録  |
| 使用する場合            | メールアドレス・パスワードを使用してアカウントを作成できます。     |
| Grafferアカウントを     | メールアドレス・パスワードを設定することで、Grafferアカウントを |
| 使用する場合            | 作成し、使用できます。                         |

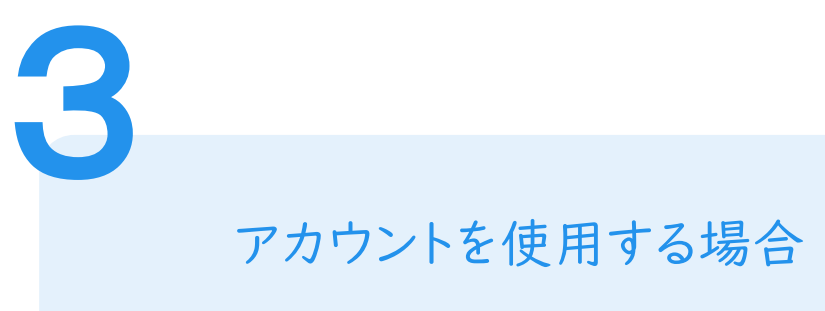

# LINE・Googleアカウントを使用する場合

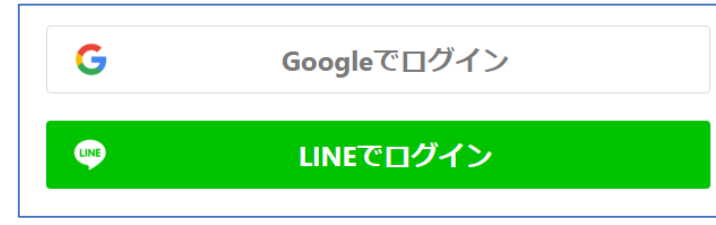

各アカウントで使用しているメールアドレスとパスワードを 入力してください。 初めて利用する場合でも、この操作でアカウント登録が 完了します。

## Grafferアカウントを使用する場合

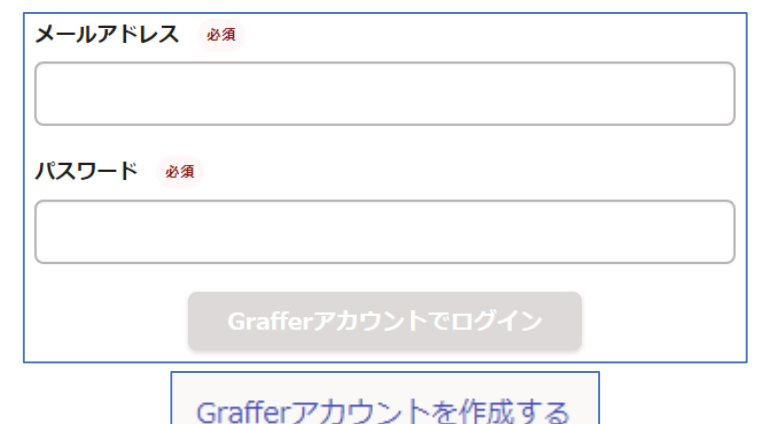

既にGrafferアカウントを作成している場合は、メールアド レスとパスワードを入力してください。 初めて利用する場合は、「Grafferアカウントを作成する」

から、氏名とメールアドレス・パスワードを入力してください。

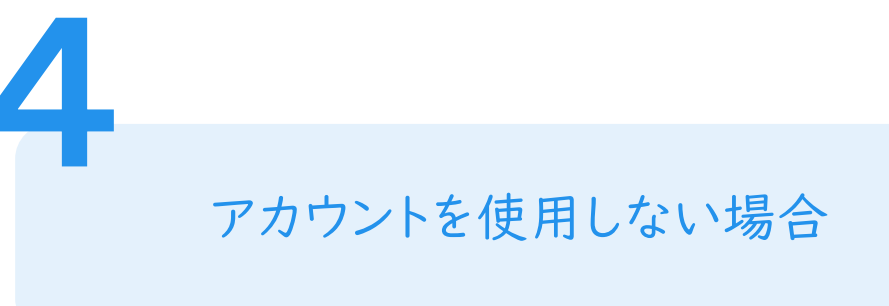

|         | メールを認証して申請に進む           |
|---------|-------------------------|
| 申請に利    | 別用するメールアドレスを入力してください ◎须 |
| example | @example.com            |
|         | 確認メールを送信                |
|         |                         |

メールアドレスを入力し、確認メールを送信してください。 「noreply@mail.graffer.jp」より届くメールのURLに アクセスし、メールアドレスの確認を完了させてください。

#### 申請者の情報

#### 名前

署名時にマイナンバーカードから自動入力されます

#### 名前 (カナ)

#### 郵便番号

#### 住所

著名時にマイナンバーカードから自動入力されます

#### 生年月日 (西曆)

著名時にマイナンバーカードから自動入力されます

#### 電話番号

申請に不備があった場合などに連絡が来る場合があるため、日 中に連絡のつく電話番号をご入力してください

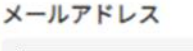

| 次へ進む        |  |
|-------------|--|
| ≪制度概要ページに戻る |  |

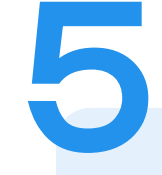

### 申請に必要な情報を入力する

### 申請者情報

氏名や住所・電話番号など、必要な情報を入力ください。 手続きによって必要な項目は異なります。

※マイナンバーカードによる本人確認を行う手続については、名前と住所、生年月日は署名時にマイナンバーカードの情報が自動入力されますので、その他の項目を入力ください。

| ○必要                                                                                                    |                                                                         |
|----------------------------------------------------------------------------------------------------|-------------------------------------------------------------------------|
| ○不要                                                                                                    |                                                                         |
| 世帯主・続柄の                                                                                                    | 記載                                                                      |
| ○必要                                                                                                    |                                                                         |
| ○不要                                                                                                    |                                                                         |
|                                                                                                    |                                                                         |
| マイナンバーの<br>マイナンバー記載<br>みとなります。<br>〇 必要                                                                     | <b>記載</b><br>が必要な場合は、証明書の返送手段は特定記録郵便                                    |
| マイナンバーの       マイナンバー記載       みとなります。       必要       不要                                                     | <b>記載</b><br>が必要な場合は、証明書の返送手段は特定記録郵便                                    |
| <ul> <li>マイナンバーの<br/>マイナンバー記載<br/>みとなります。</li> <li>必要</li> <li>不要</li> <li>その他の使用目<br/>使用目的で「その</li> </ul> | 記載<br>が必要な場合は、証明書の返送手段は特定記録郵便<br><b>約 任意</b><br>他」を選択された場合、具体的に入力してください |
| <ul> <li>マイナンバーの<br/>マイナンバー記載<br/>みとなります。</li> <li>必要</li> <li>不要</li> <li>その他の使用目<br/>使用目的で「その</li> </ul> | 記載<br>が必要な場合は、証明書の返送手段は特定記録郵便<br><b>約 任意</b><br>他」を選択された場合、具体的に入力してください |

次へ進む

## 申請に必要な情報を入力する

申請内容の入力

5

各手続を申請するために必要な項目が表示されますの で、それぞれ入力してください。

証明書発行の場合は、申請される証明書等の種類や必要な通数、返送手段等の入力が必要となります。

なお、本人確認(電子署名)後に申請内容を修正する 場合は再度申請項目の入力から行う必要がありますの で、この段階で必ず内容をご確認ください。

本人確認が不要な手続きについては、「9 申請内容の確認」に進みます。

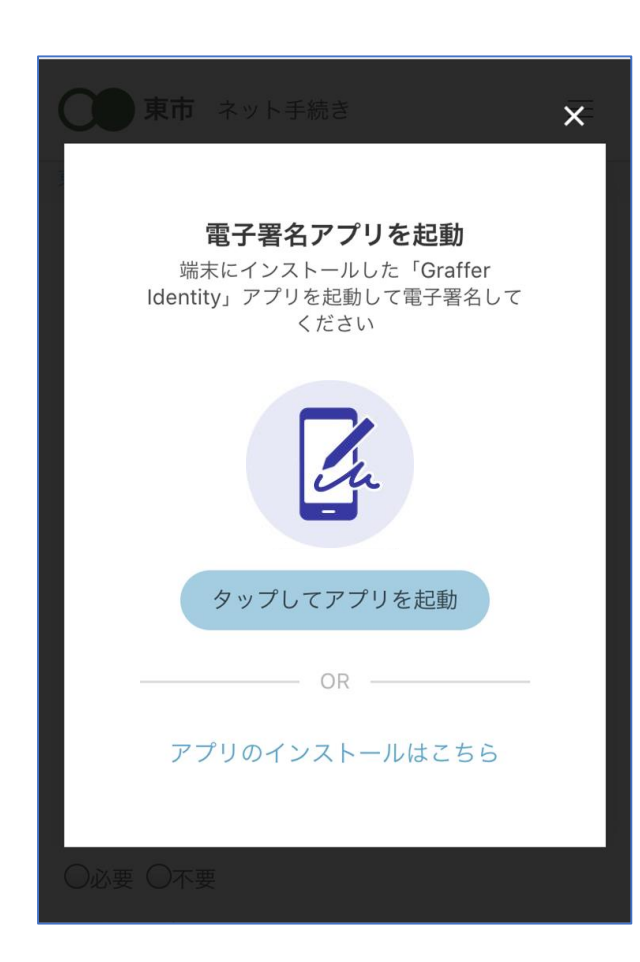

本人確認(電子署名)する

電子署名アプリを起動 「タップしてアプリを起動」をタップしてアプリを起動し、 次のページ以降の処理を行ってください。 アプリのインストールがまだの方は「アプリのインストー ルはこちら」をタップし、アプリのインストールを行って ください。

※PCで申請を行っている場合は、スマートフォンの電子 署名アプリを起動し、PC画面上のQRコードを読み、次 のページ以降の処理を行ってください。

### 申請者の情報 名前 署名時にマイナンバーカードから自動入力されま す 名前(カナ) キタ イブキ 郵便番号 0000000 住所 署名時にマイナンバーカードから自動入力されま 生年月日(西暦) 「スマート申請」より、上記の申請書について電子署名 が求められています 署名する キャンセル

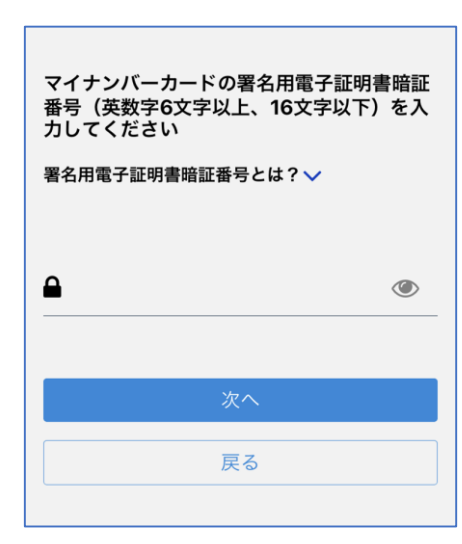

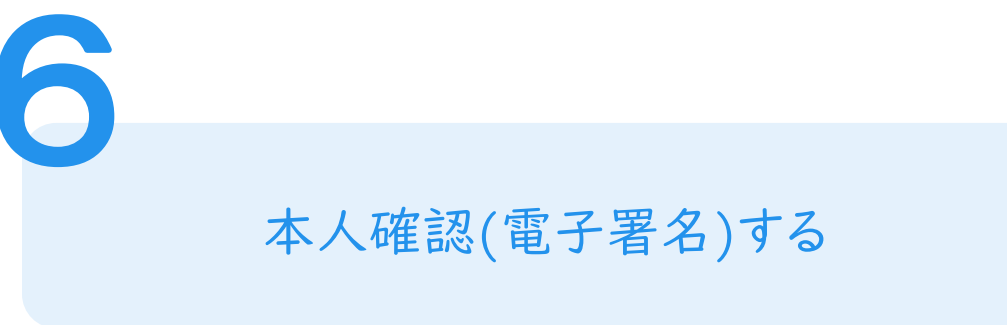

# 入力情報の確認

入力したフォーム情報が表示されますので、内容を確認し、 「署名する」をタップ

## 暗証番号を入力

マイナンバーカードの交付時に設定した英数字6文字以

上16文字以下の暗証番号を入力ください。

※5回間違えるとパスワードロックがかかってしまい、当該電子証明書は 利用できなくなってしまいますのでご注意ください。

ロックがかかってしまった場合は、発行を受けた市区町村窓口にてパス ワードのロック解除とともに、パスワード初期化申請をし、パスワードの 再設定を行ってください。

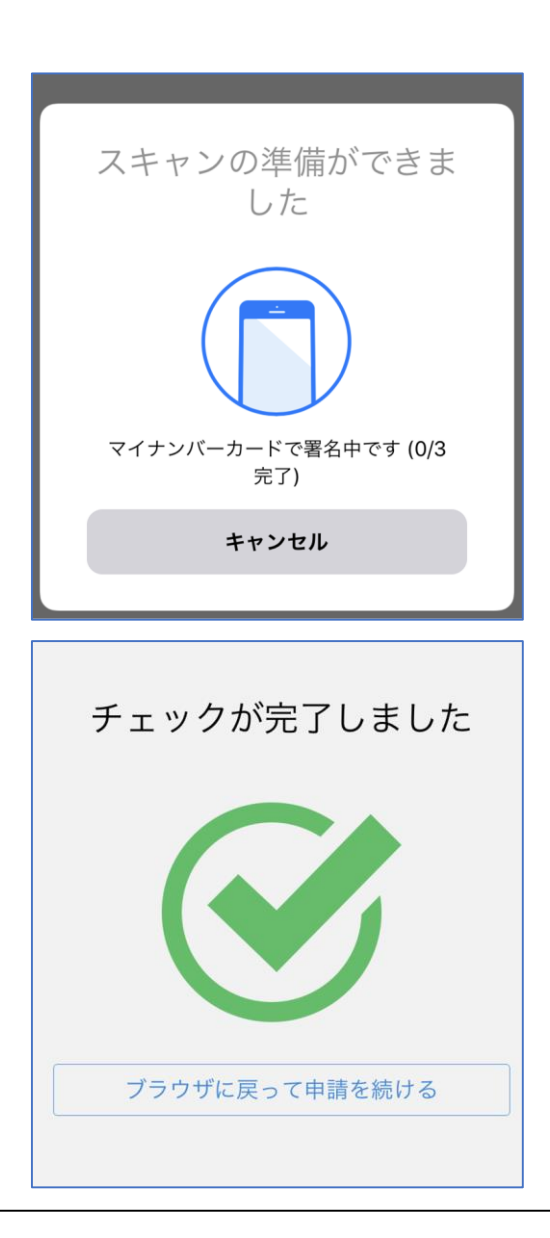

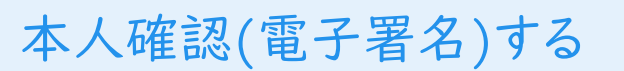

マイナンバーカードを読み取る マイナンバーカードにスマートフォンをかざします。 スマートフォンによってマイナンバーカードを認識する箇所 が違いますのでご注意ください。 ※Androidスマートフォンでの読み取り方法はこちら ※iPhoneでの読み取り方法はこちら

手数料決済が不要な手続きについては、「9 申請内容の確認」に進みます。

6

### 手数料の納付

#### マイナンバーカードによる電子署名が完了し ました。

# 決済金額を確認する

## 決済金額の確認

決済金額が表示されますので、ご確認ください。

次は、証明書発行に必要な費用を支払うクレジット カードを設定してください。

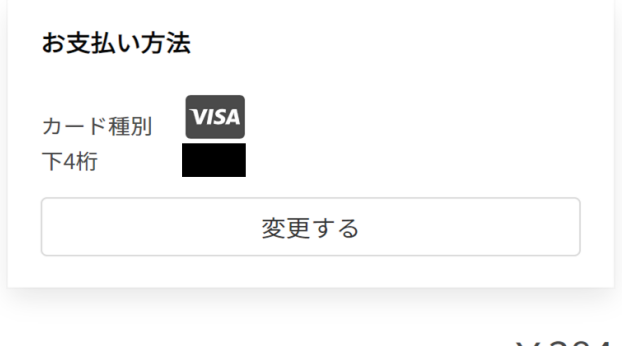

ご請求金額(税込) ¥384

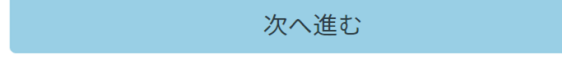

| 東市 ネット手続き         ×                |
|------------------------------------|
|                                    |
|                                    |
| valid thru<br>YOUR NAME HERE ••/•• |
| カード番号 💩                            |
| 1234 5678 9012 3456                |
| 有効期限 💩                             |
| 月 👻 / 年 👻                          |
|                                    |

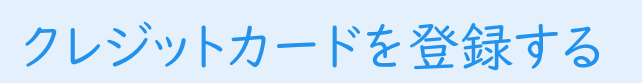

クレジットカードをご登録ください 以下のクレジットカードをご利用いただけます。

• VISA

- JCB
- Mastercard
- American Express
- Diners Club

# 申請内容の確認

9

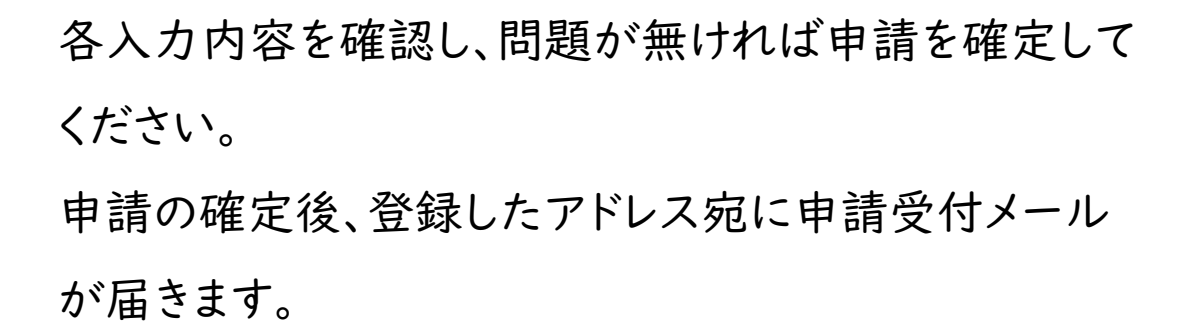

※証明書交付の場合は、請求情報や申請者情報、支払 い金額をご確認ください。

※電子署名後に申請内容を修正する場合は再度申請 項目の入力から行う必要がありますのでご注意ください。

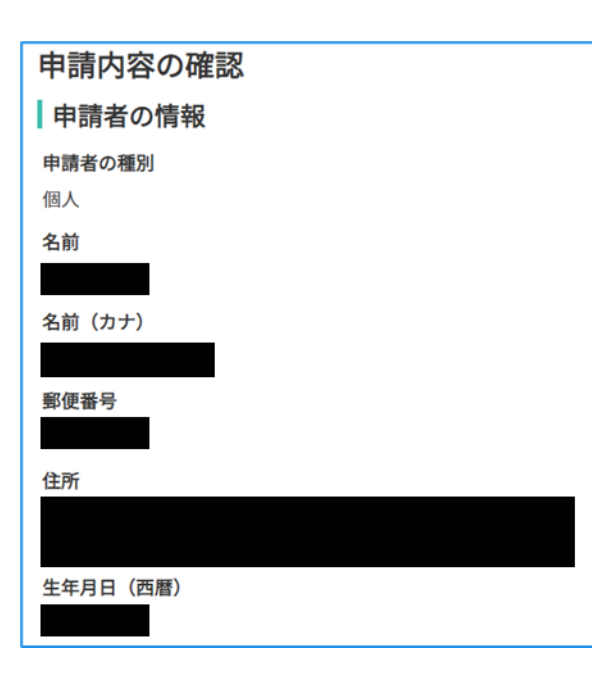